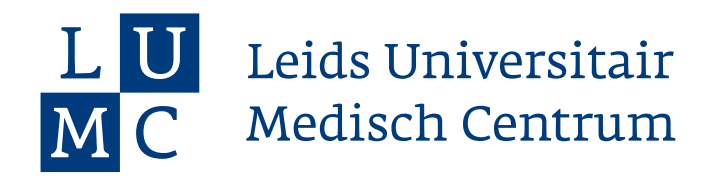

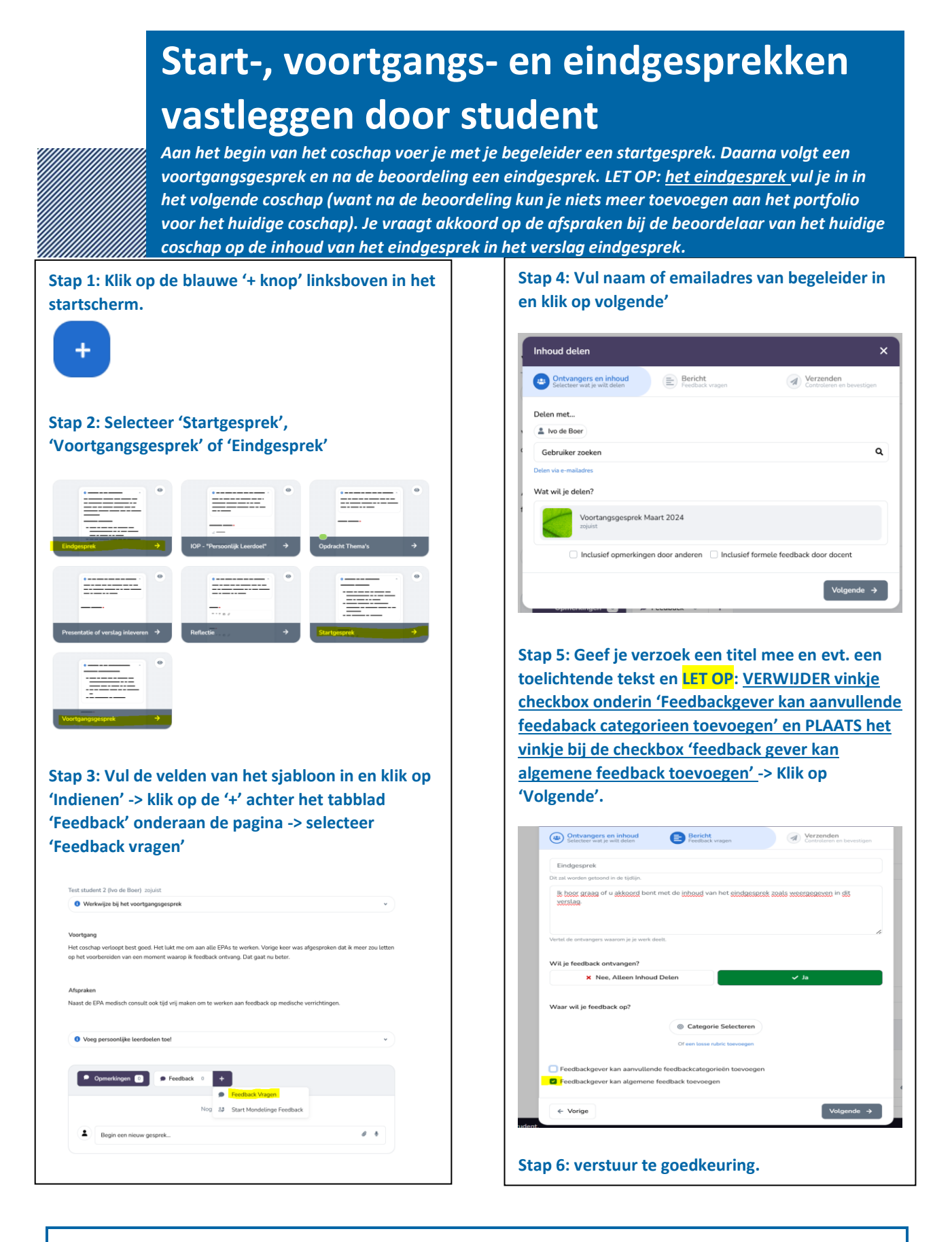

Leids Universitair Medisch Centrum

Masteropleiding Geneeskunde